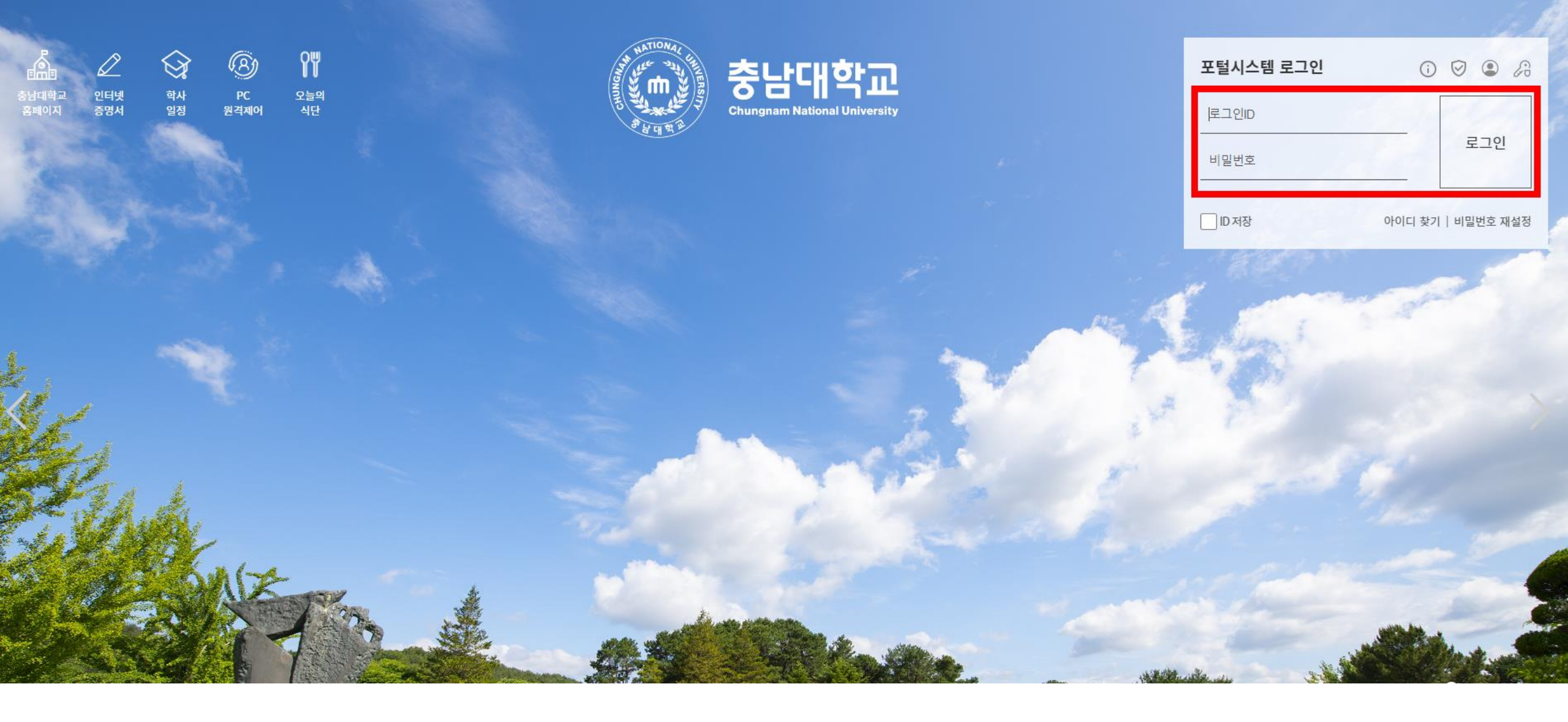

# 충남대학교 포털에서 로그인ID, 비밀번호를 넣고 로그인

# 통합정보시스템 클릭

|    | 통합정보시스템                   | 사이버캠퍼스            | 디지털도서관                                | 반 (       | CNU With U | 인터넷증명서발급          | 웹메일(            | Office365) |   |          |
|----|---------------------------|-------------------|---------------------------------------|-----------|------------|-------------------|-----------------|------------|---|----------|
|    |                           |                   |                                       |           |            |                   |                 |            |   |          |
|    | 알리미   <b>포털 공지사항</b> 최근 등 | 록된 게시물이 없습니다. 🛛 🔢 | SCNU With U                           | l.        | +          | 🗣 공지사항            |                 | +          |   | 88       |
|    |                           | 竣 근               | 💣 나의 진로 목표                            | E         |            | CNU뉴스 새소식         | 학사정보            | 교육정보       |   | 전체보기     |
|    |                           |                   | 진로                                    | -   직무    | -          | 전국 시·도 화학공학 관련 3  | 교원 대상 NCS 역량…   | 22.07.25   |   | Å        |
|    |                           |                   | ᅠ 마일리지                                |           |            | 아시아-태평양 당분석 연구    | 교육센터, 글라이코…     | 22.07.25   |   | 학교       |
|    |                           |                   | 총 시간                                  | -시간 총 점수  | -점         | 임종철 교수 연구팀, 'Natu | re Communicati… | 22.07.25   |   | 홈페이지     |
| _  |                           |                   |                                       |           |            | 2022학년도 직업계고 학점   | 제 운영 전문가 양…     | 22.07.25   |   | Q        |
|    |                           | 평균평점 확인하기         | 경력개발 현황                               | 이력서/자기소개서 | 포트폴리오      |                   |                 |            |   | 교내학위     |
| 1  | 💁 ㅇ느이 시다                  | +                 | 🌢 나이 겨려개빈                             | 성화        | +          |                   |                 | +          |   | /학술논문    |
| Ø, | ♥ 포르의 닉근                  |                   | · · · · · · · · · · · · · · · · · · · |           | -          |                   |                 |            |   |          |
|    |                           |                   | 역량개발                                  | 시간        | 점수         | 2022년도 CNU 대학원 국  | 외연수 1차 지원…      | 22.07.12   |   | 충대<br>신문 |
| 14 |                           |                   | 역량개발프로그램현                             | · 한 0     | 0          | [혁신] 2022학년도 대학원  | 생 학습멘토링 …       | 22.06.30   |   |          |
| 11 |                           |                   | 상담현황                                  | 0         | 0          | [육성] 2022학년도 수료후  | 연구생 연구활성…       | 22.06.27   |   | ð        |
|    |                           |                   | 대외활동                                  | 0         | 0          | 2022학년도 제2학기 재입   | 학 시행계획 및 …      | 22.06.17   | 2 | 한국장학재단   |
|    |                           |                   | 대외활동(봉사활동)                            | 0         | 0          | 2023년도 풀브라이트 미국   | 연구비 지원 포…       | 22.05.23   | 3 | டு       |

CNU Create 포털시스템 University PORTAL SYSTEM

00:59:57 연장 화면배치저장 포틀릿설정 로그아웃

#### ▲ HOME ▲ HOME ▲ HOME ▲ 사이트맵

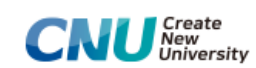

학생정보서비스

Q

E MENU ★ 즐겨찾기
학생정보서비스

메뉴명을 입력하세요. 한 학사행정

④ 연구실적경력

부속행정

| 🍨 공지사항 |
|--------|
|--------|

| 프로그램 배포서 | 간 안내(접속 불가 시 | 2022-03-12 | 이한수 |
|----------|--------------|------------|-----|
| 충남대학교 혁신 | 난방안 연구용역 최   | 2022-07-06 | 김이홍 |

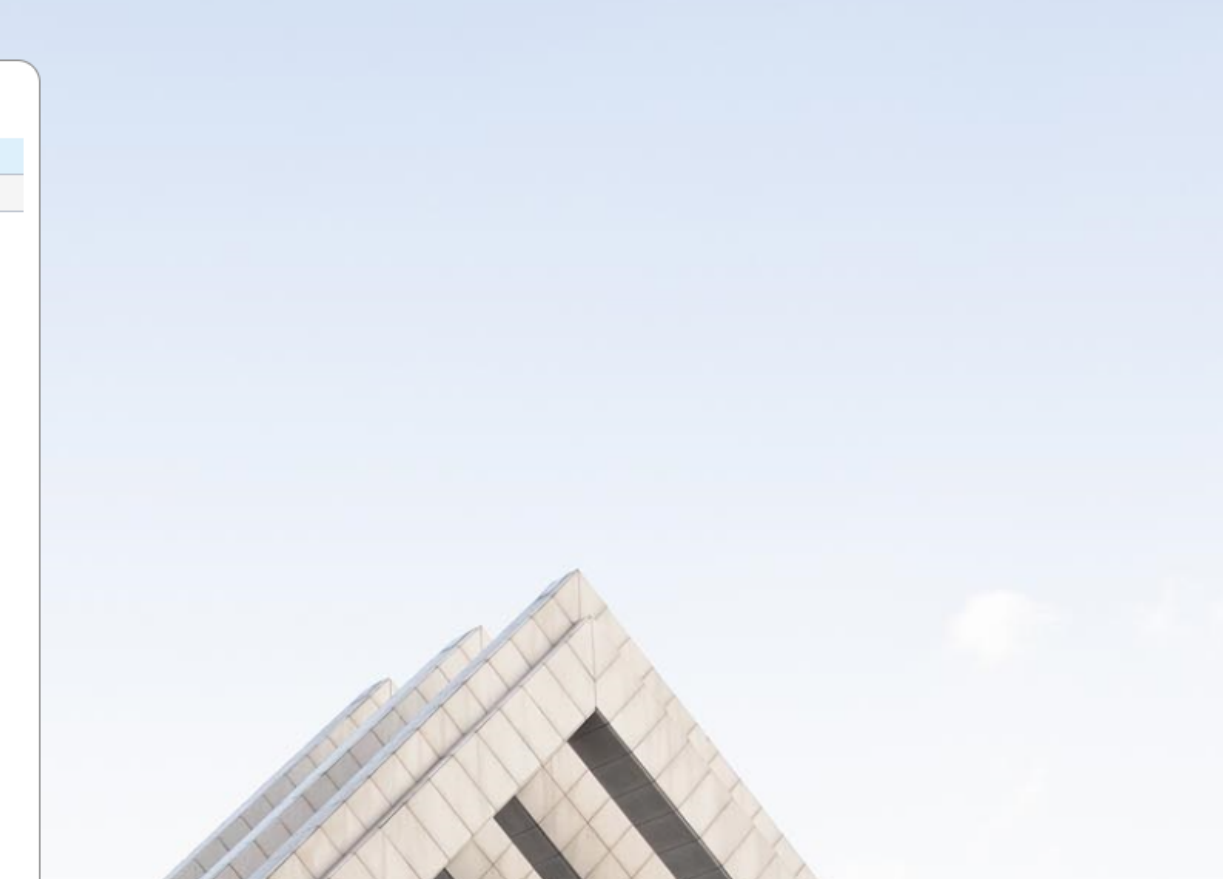

-

1

## 학생정보서비스 화면

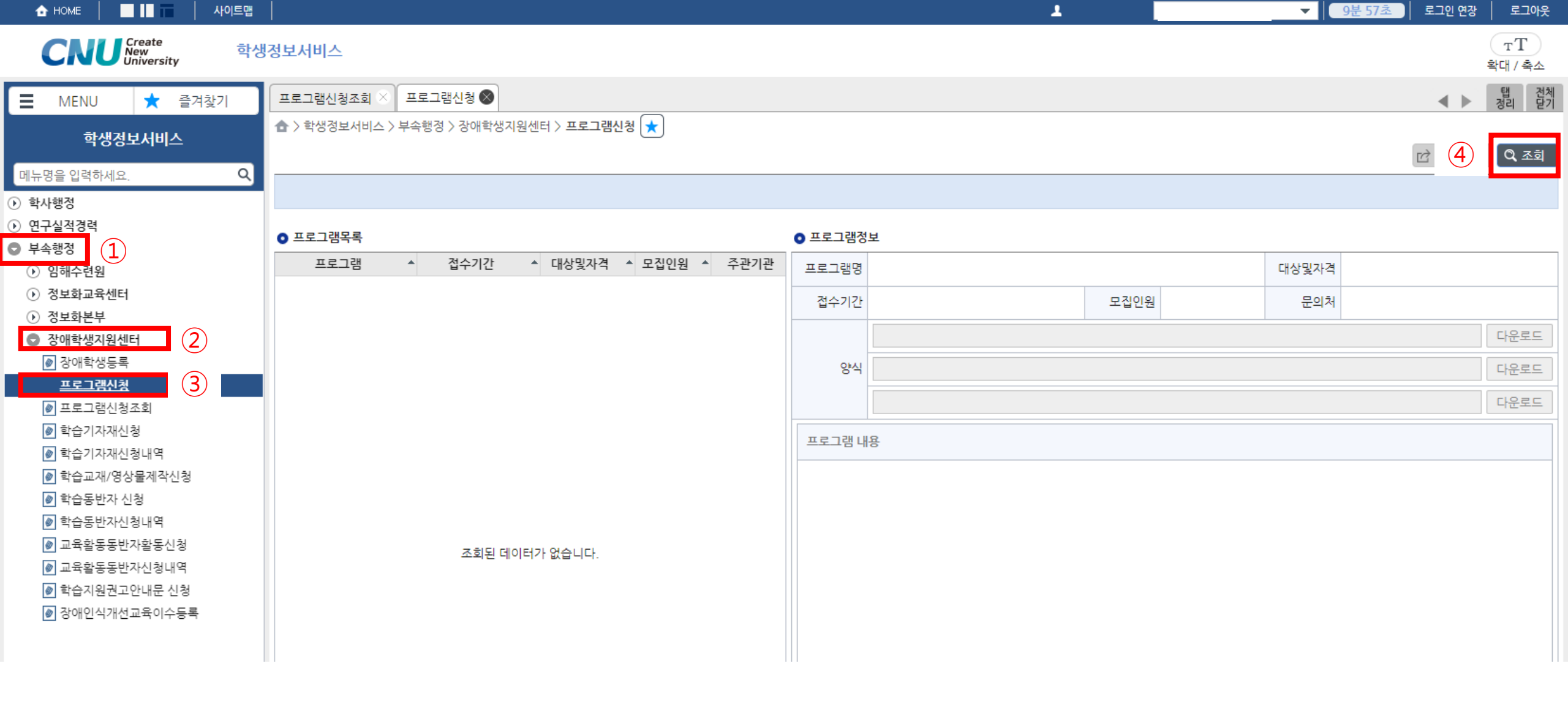

①부속행정 - ②장애학생지원센터 - ③프로그램신청 - ④조회 클릭

| 🛧 HOME 📔 📕 📕 사이트맵                                                                                                    |                                        |         | ±                       |        | 9         | <mark>분 12초</mark>   통합 ID 변경   로그인 연 | 장 로그아웃        |
|----------------------------------------------------------------------------------------------------|----------------------------------------|---------|-------------------------|--------|-----------|---------------------------------------|---------------|
| 한남대학교 학생                                                                                                    | 생정보서비스                                 |         |                         |        |           |                                       | <br>확대 / 축소   |
| ■ MENU ★ 즐겨찿기                                                                                                    |                                        |         |                         |        |           | • )                                   | 탭 전체<br>정리 닫기 |
| <br>학생정보서비스                                                                                                    | ☆ > 학생정보서비스 > 부속행정 > 장애학생지원센터 > 프로그램신청 |         |                         |        |           | 3         값 신청하                       | 하기 Q 조회       |
| 메뉴명을 입력하세요. Q                                                                                                    |                                        |         |                         |        |           | <u> </u>                              |               |
| <ul> <li>• 학사행정</li> <li>• 연구실적경력</li> </ul>                                                                                                    |                                        |         |                         |        |           |                                       |               |
| <ul> <li>부속행정</li> </ul>                                                                                                    |                                        | ● 프로그램정 | 보<br>                   |        |           |                                       |               |
| ③ 임해수련원         1                                                                                                    | 2024학년도 제1학기 장애학생 우선수강신청서 등록           | 프로그램명   | 2024학년도 제1학기 장애학생 우선수강신 | 청서 등록  | 대상및자격     | 장애학생 등록 후 승인을 받은 장애학                  | 생             |
| <ul> <li>◊ 정보화본부</li> <li>◊ 정보화본부</li> </ul>                                                                                                    |                                        | 접수기간    |                         | 모집인원   | 무제한/* 문의처 | Tel: 042-821-5058 / Email: doumi      | @cnu.ac.kr    |
| 장애학생지원센터                                                                                                    |                                        |         | 2024학년도 제1학기 장애학생 우선수강  | 신청서.hw | 0         | 2                                     | 다운로드          |
| 장애학생등록<br>프로그래시처                                                                                                    |                                        | 양식      |                         |        |           |                                       | 다운로드          |
| ● 프로그램신청조회                                                                                                    |                                        |         |                         |        |           |                                       | 다운로드          |
| ▶ 학습기자재신청                                                                                                    |                                        | 프로그램 내  | 8                       |        |           |                                       |               |
| <ul> <li>♥ 학습기자새신청내역</li> <li>● 학습교재/영상물제작신청</li> </ul>                                                                                                    |                                        |         |                         |        |           |                                       |               |
| ⊘ 학습동반자 신청                                                                                                    |                                        |         |                         |        |           |                                       |               |
| <ul> <li>학습동반자신청내역</li> <li>교유학도도바자학도시처</li> </ul>                                                                                                    |                                        |         |                         |        |           |                                       |               |
| <ul> <li>▶ ========</li> <li>▶ =====</li> <li>▶ ====</li> <li>▶ ===</li> <li>▶ ===</li> <li>▶ ==</li> <li>▶ =</li> <li>▶ =</li> <li>▶ =</li></ul> |                                        |         |                         |        |           |                                       |               |
| ▶ 학습지원권고안내문 신청                                                                                                    |                                        |         |                         |        |           |                                       |               |
| Ø 상애인식개선교육이수능록                                                                                                    |                                        |         |                         |        |           |                                       |               |
|                                                                                                    |                                        |         |                         |        |           |                                       |               |
|                                                                                                    |                                        |         |                         |        |           |                                       |               |
|                                                                                                    |                                        |         |                         |        |           |                                       |               |
|                                                                                                    |                                        |         |                         |        |           |                                       |               |
|                                                                                                    |                                        |         |                         |        |           |                                       |               |
|                                                                                                    |                                        |         |                         |        |           |                                       |               |
|                                                                                                    | ① 2024학년도 제1학기 장애학생 우선                 | 수강신     | 청서 등록 클릭                |        |           |                                       |               |
|                                                                                                    | ② 다운로드 클릭 - 다운받은 우선수강                  | 신청서     | 작성하기                    |        |           |                                       |               |
|                                                                                                    | ③ 신청하기 큭린                              |         |                         |        |           |                                       |               |
|                                                                                                    |                                        |         |                         |        |           |                                       |               |

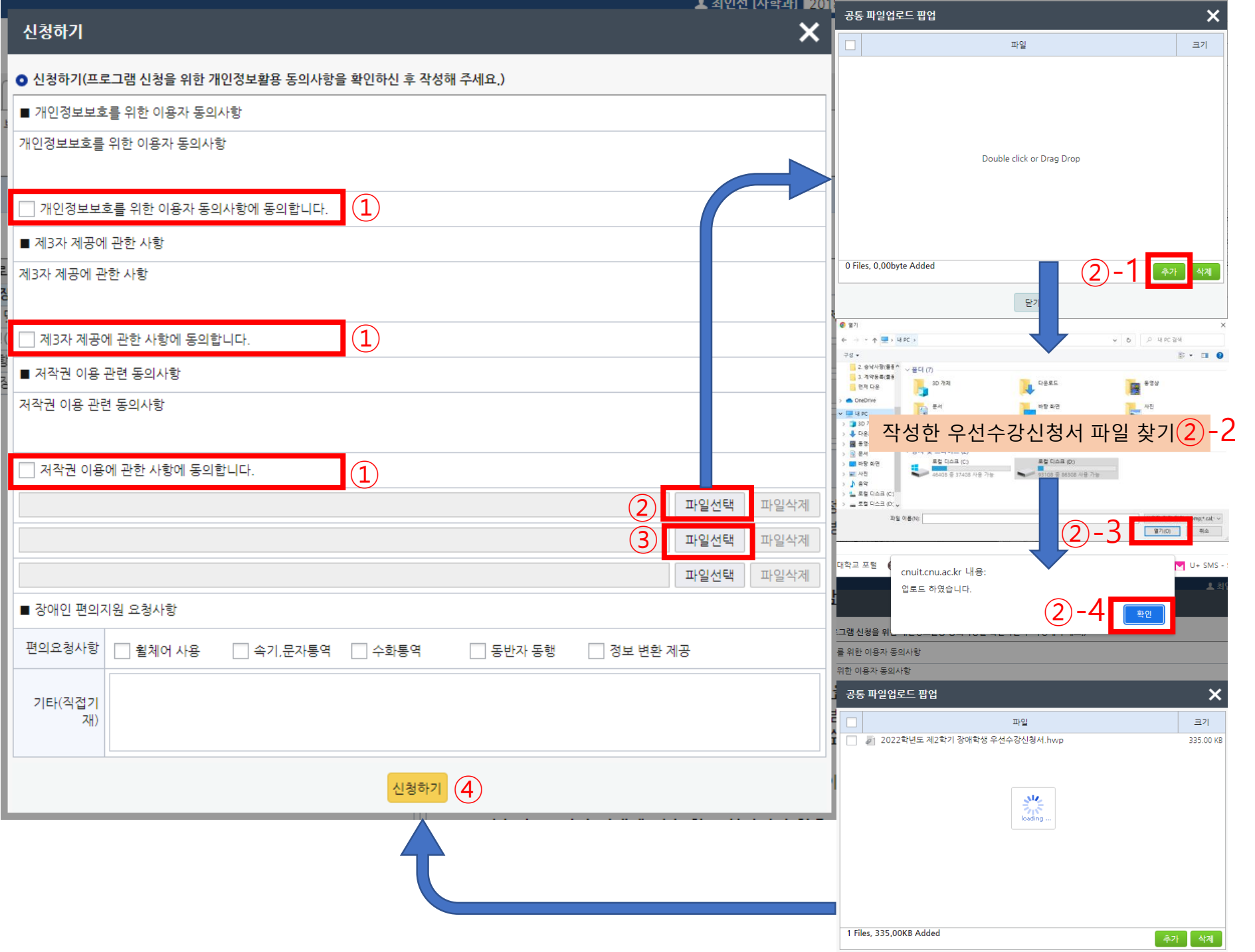

## 개인정보보호를 위한 이용자 동의사항, 제3자 제공에 관한 사 항, 저작권 이용 관련 동의사항 에 체크

② 파일선택 클릭하여 작성한 우 선수강신청서 업로드 (1.추가-2. 작성한 우선수강신청서 파일 찾 기-3.열기-4.확인)

③ 파일선택 클릭하여 장애인증 명서 업로드(1.추가-2.장애인증 명서 파일 찾기-3.열기-4. 확인)

④신청하기 클릭

| 대학교 ( 충남대학교 포털     | cnuit.cnu.ac.kr 내용: |             |              | 🔽 U+ SMS - SMS, 대 법 국 |                |  |  |
|--------------------|---------------------|-------------|--------------|-----------------------|----------------|--|--|
| 신청하기               | 신청되었습니다.            |             | 확인           | ▲ 최인선                 | [사학과] 201<br>X |  |  |
| ● 신청하기(프로그램 신청을 위  |                     |             |              |                       |                |  |  |
| ■ 개인정보보호를 위한 이용자   | 동의사항                |             |              |                       |                |  |  |
| 개인정보보호를 위한 이용자 동의  | 사항                  |             |              |                       |                |  |  |
| ☑ 개인정보보호를 위한 이용자   | 동의사항에 동의합니다.        |             |              |                       |                |  |  |
| ■ 제3자 제공에 관한 사항    |                     |             |              |                       |                |  |  |
| 제3자 제공에 관한 사항      |                     |             |              |                       |                |  |  |
| ✔ 제3자 제공에 관한 사항에 동 | 의합니다.               | NI          |              |                       |                |  |  |
| ■ 저작권 이용 관련 동의사항   |                     |             |              |                       |                |  |  |
| 저작권 이용 관련 동의사항     |                     |             |              |                       |                |  |  |
| ☑ 저작권 이용에 관한 사항에 등 | 등의합니다.              |             |              |                       |                |  |  |
| 2024학년도 제1학기 장이    | 학생 우선수강신청서.hwp      |             |              | 파일선택                  | 파일삭제           |  |  |
| 장애인증명서(성명).pdf     |                     |             |              | 파일선택                  | 파일삭제           |  |  |
|                    |                     |             |              | 파일선택                  | 파일삭제           |  |  |
| ■ 장애인 편의지원 요청사항    |                     |             |              |                       |                |  |  |
| 편의요청사항 🗌 휠체어 사용    | : 🗹 속기,문자통역 🗌 수호    | 바통역 🗌 동반자 음 | 동행 🗌 정보 변환 지 | 히공                    |                |  |  |
| 기타(직접기<br>재)       |                     |             |              |                       |                |  |  |

"신청되었습니다." 메시지 창의 '확인 ' 을 누르면 신청완료

<신청 후 상태 : 대기>

신청하기

#### 사이트맵 9분 52초 1 로그인 연장 로그아웃 🔂 HOME (학부생) - II тΤ CNU Create New University 학생정보서비스 확대 / 축소 탭 전체 정리 닫기 프로그램신청조회 🛇 프로그램신청 MENU ★ 즐겨찾기 **4 b** 슙 > 학생정보서비스 > 부속행정 > 장애학생지원센터 > 프로그램신청조회 🖈 학생정보서비스 (4) Q, 조회 메뉴명을 입력하세요. Q • 학사행정 ④ 연구실적경력 ⊙ 신청서 • 프로그램목록 (1)부속행정 ▲ 모집인원 ▲ 주관기관 ▲ 신청일자 ▲ 승인여 ■ 개인정보보호를 위한 이용자 동의사항 접수기간 프로그램 ▲ 신청: ▲ 이 임해수련원 정보화교육센터 개인정보보호를 위한 이용자 동의사항 내용 입력 정보화본부 성 (2)장애학생지원센터 ● 장애학생등록 ● 프로그램신청 (3) ■ 제3자 제공에 관한 사항 <u>프로그램신청조회</u> ♦ 학습기자재신청 제3자 제공에 관한 사항 내용 입력 ♦ 학습기자재신청내역 Image: ● 한습교재/영상물제작신청 ◈ 학습동반자 신청 ■ 제3자 제공에 관한 사항에 동의합니다. ♥ 학습동반자신청내역 ■ 저작권 이용 관련 동의사항 ● 교육활동동반자활동신청 조회된 데이터가 없습니다. 저작권 이용 관련 동의사항 내용 입력 ● 교육활동동반자신청내역 ♦ 학습지원권고안내문 신청 장애인식개선교육이수등록 🔲 저작권 이용에 관한 사항에 동의합니다.

## <신청 내역 확인> ①부속행정 - ②장애학생지원센터 - ③프로그램신청조회 - ④조회 클릭

| 🛧 HOME 📔 🔜 📔 📰 🗎 사이트맵                                                                                                    |                                            |        | ±                                                                         | ▼ 9분 47초 동합 ID 변경 로그인 연장 로그아웃 |
|----------------------------------------------------------------------------------------------------|--------------------------------------------|--------|---------------------------------------------------------------------------|-------------------------------|
| 한 한 한 상 한 상 한 상 한 상 한 상 한 상 한 상 한 상 한 상                                                                                                    | 경정보서비스                                     |        |                                                                           | <u></u><br>확대 / 촉소            |
| ■ MENU ★ 즐겨찾기                                                                                                    |                                            |        |                                                                           | ▲ ► 접 전체<br>정리 달기             |
| 하새저ㅂ서비ㅅ                                                                                                    | 🛧 > 학생정보서비스 > 부속행정 > 장애학생지원센터 > 프로그램신청조회 ★ |        |                                                                           |                               |
|                                                                                                    |                                            |        |                                                                           | 🔍 조희 🛛 📓 저장 🛛 🗙 삭제            |
| 메뉴명을 입력하세요. Q                                                                                                    |                                            |        |                                                                           |                               |
| <ul> <li>• 학사행정</li> </ul>                                                                                                    |                                            |        |                                                                           |                               |
| ) 연구실적경력                                                                                                    | ● 프로그램목록                                   | 총 17 건 | ◎ 신청서                                                                     | 신청취소 저장                       |
| ♥ 구속행장 ● 위해수련원                                                                                                    | ▲ 사회소▲ 전스기가 ▲ 모진이오▲ 조과기과 ▲ 사회인자            |        | ■ 개인정보 수집 · 이용 목적                                                         |                               |
| <ul> <li>정보화교육센터</li> </ul>                                                                                                    | 2024학년도 제1학기 장애학생 우선수강신청서 등록               | 대기     |                                                                           |                               |
| ● 정보화본부                                                                                                    |                                            |        | 수집 · 이용 목적 : 상애학생 시원센터 프로그램 신청<br>  수집하는 개인정보 학목 : 성명,전화번호,학교명/학과/학년/학번 등 | Â                             |
| 장애학생지원센터                                                                                                    |                                            |        | 개인정보의 보유 및 이용기간 : 5년                                                      | ·                             |
| ⊘ 강애학생등록                                                                                                    |                                            | ]      | ✔ 개인정보보흐를 위한 이용자 동의사항에 동의합니다.                                             |                               |
| ♥] 프로그램신정<br>파리그래시청조형                                                                                                    |                                            |        | ■ 제3자 제공에 관한 사항                                                           |                               |
| <u>↔ 도구하/성소의</u><br>◎ 학습기자재신청                                                                                                    |                                            |        | 에이거나 케그리 케지에 관련 사람                                                        |                               |
| <ul> <li>▶ 10 + 1 + 1 = 0</li> <li>▶ 10 + 1 + 1 = 0</li> <li>▶ 10 + 1 + 1 + 1 = 0</li> <li>▶ 10 + 1 + 1 + 1 = 0</li> <li>▶ 10 + 1 + 1 + 1 = 0</li> <li>▶ 10 + 1 + 1 + 1 = 0</li> <li>▶ 10 + 1 + 1 + 1 = 0</li> <li>▶ 10 + 1 + 1 + 1 = 0</li> <li>▶ 10 + 1 + 1 + 1 = 0</li> <li>▶ 10 + 1 + 1 + 1 = 0</li> <li>▶ 10 + 1 + 1 + 1 + 1 = 0</li> <li>▶ 10 + 1 + 1 + 1 + 1 + 1 = 0</li> <li>▶ 10 + 1 + 1 + 1 + 1 + 1 + 1 + 1 + 1 + 1</li></ul> |                                            |        | 개인경로 제3자 제공에 관한 사항                                                        |                               |
|                                                                                                    |                                            |        |                                                                           |                               |
| ⌀ 학습동반자 신청                                                                                                    |                                            |        | ✔ 제3자 제공에 관한 사항에 동의합니다.                                                   |                               |
| ▶ 학습동반자신청내역                                                                                                    |                                            |        | ■ 저작권 이용 관련 동의사항                                                          |                               |
| ♥ 교육활동동반자활동신정                                                                                                    |                                            |        |                                                                           |                               |
| ♥ #폭월중중만시신경네 번 ♥ 한숨지워권고안내문 신청                                                                                                    |                                            |        | 서역권 이용 관련 공의사항                                                            |                               |
| <ul> <li>▶ · · · · · · · · · · · · · · · · · · ·</li></ul>                                                                                                    |                                            |        |                                                                           |                               |
| —                                                                                                    |                                            |        | 🗾 고자귀 이용에 과초 나하에 도이하니다.                                                   |                               |
|                                                                                                    |                                            |        |                                                                           |                               |

# <신청 내역 확인> - 내가 신청한 내역이 보이고 현재 상태는 "대기" - 담당자 승인 후 "접수완료"로 변경됨

남당사 증인 우 "접수완료"로 면경됨
 24시간 내 "접수완료"로 변경이 안될 시 센터로 전화하여 확인하여야 함